# 個人番号カード 受取予約管理システム

# cesami

## <利用者 操作マニュアル>

作成日:2018/9/15

1

2

■交付予約の申込■交付予約の変更

■交付予約の申込 「予約ID」と「パスワード」を 個人番号カード受取予約システム 入力し、【ログイン】ボタンを 【お知らせ(例)】 押下します 予約ID 2018年06月21日 ≪重要なお知らせ≫ 個人番号カード交付予約システムのメンテナンス作業のため、以下の時 間帯は予約・変更等のシステムのご利用ができません。 2018年7月14日(土)21時00分から24時00分(予定) ご迷惑をおかけしますが、ご理解ご協力のほどよろしくお願い申し上げ ます。 パスワード ログイン中 701235735 様 ログイン 新小岩北区民事務所 V く前の期間 次の期間> ヘルプ FAQ 申込一覧 金 <u>9/14</u> <u>9/15</u> <u>9/16</u> 時間 <u>
水
木
</u> 9/12
9/13 月 火 9/17 9/18 ログアウト 09:00 空3 空 4 空4 空 4 ヘルプ FAQ 新小岩北区民事務所 V 次の期間> く前の期間 時間 水 9/12 + 9/15 月 火 9/17 9/18 木 9/13 金 9/14 9/16 予約を申込みたい時間帯の空き数をクリックします 09:00 空 4 空3 空4 空4 10:00 空3 空 4 空4 空4 11:00 空 4 空 4 空 4 空 4 12:00 個人番号カード受取予約システム ログイン中 701235735 様 お申し込み \*は入力必須項目 予約窓口 新小岩北区民事務所 予約日時 2018/09/18 (火) 09:00 メールアドレス ※アドレスを入力いただくと、予約や予約の取り消し、変更が完了した旨のメールが 送られます。また、受取日の前日に、翌日が受取日である旨のメールが送られます。 メールアドレス 内容を確認し、 トップへ 確認 【確認】ボタンを押下します 個人番号カード交付予約受付システム ログイン中 701235735 様 お申込受付 左の画面が表示されれば申込 お申し込みを承りました。 場所 新小岩北区民事務所 完了です 訪問日時 2016/02/05 (金) 09:00 受付番号 ※作業後は【ログアウト】ボ 1 タンよりログアウトします トップへ

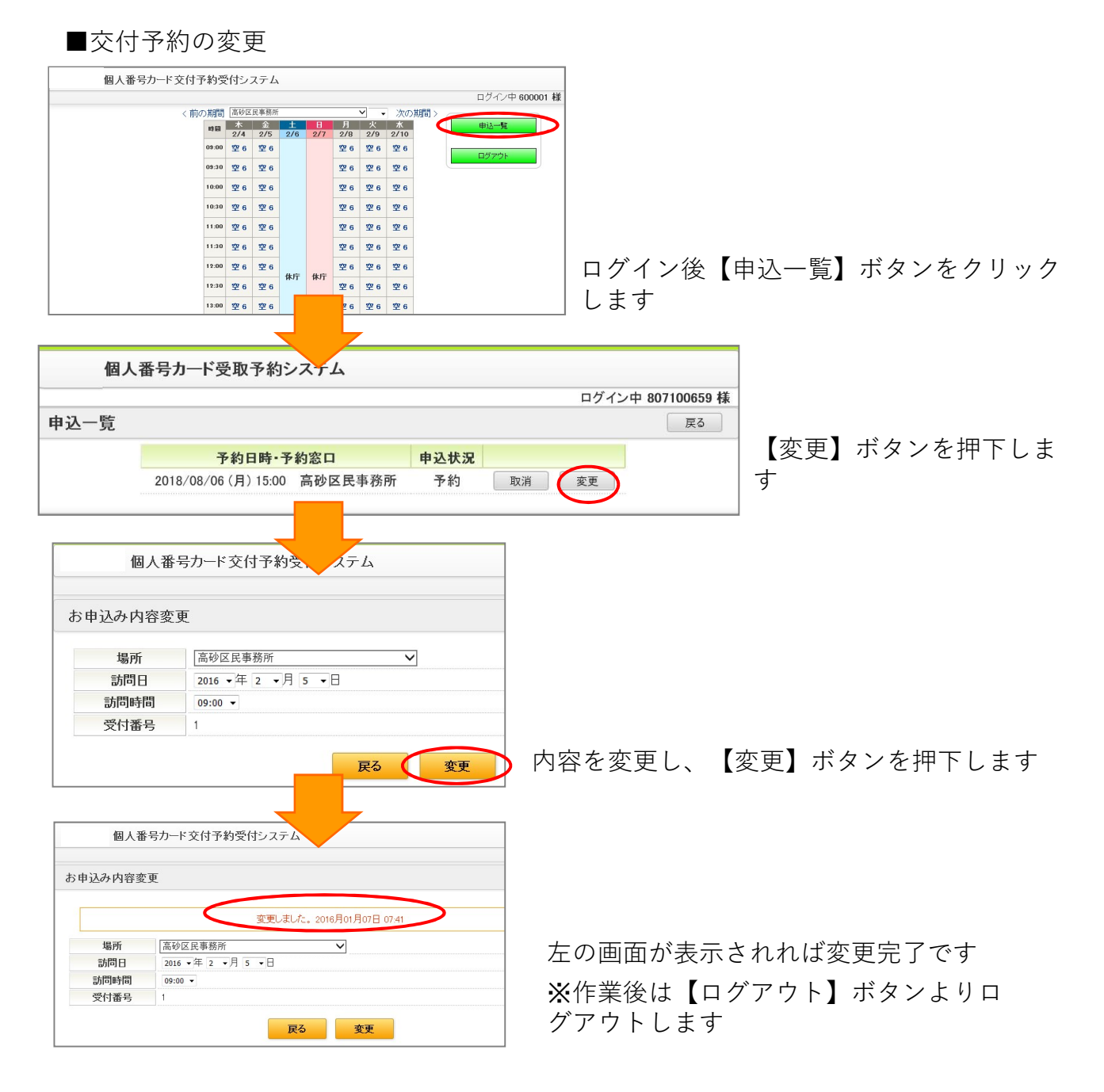

### ■交付予約の取消

| お申込み取消<br>お申込を取り消す場合は「取消」ボタンを押してください。 |                      |
|---------------------------------------|----------------------|
| 場所                                    | 高砂区民事務所              |
| 訪問日時                                  | 2016/02/05 (金) 09:00 |
| 受付番号                                  | 1                    |
|                                       | 戻る取消                 |

右の画面が表示されれば変更完了です ※作業後は【ログアウト】ボタンよりロ グアウトします

### 申込一覧画面の【取消】ボタンよりお申込取消画 面を表示し、【取消】ボタンを押下します

|      | 取消しました。              |
|------|----------------------|
| 場所   | 市役所本庁舎(7階特設会場)       |
| 訪問日時 | 2016/02/05 (金) 09:00 |
| 受付番号 | 1                    |